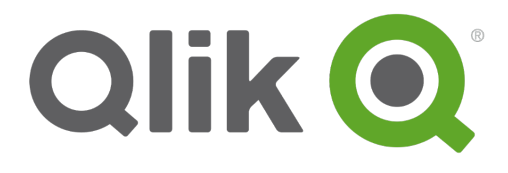

# **Qlik Deployment Console (QDC)**

Qlik Sense<sup>®</sup> 2.2 Copyright © 1993-2016 QlikTech International AB. All rights reserved.

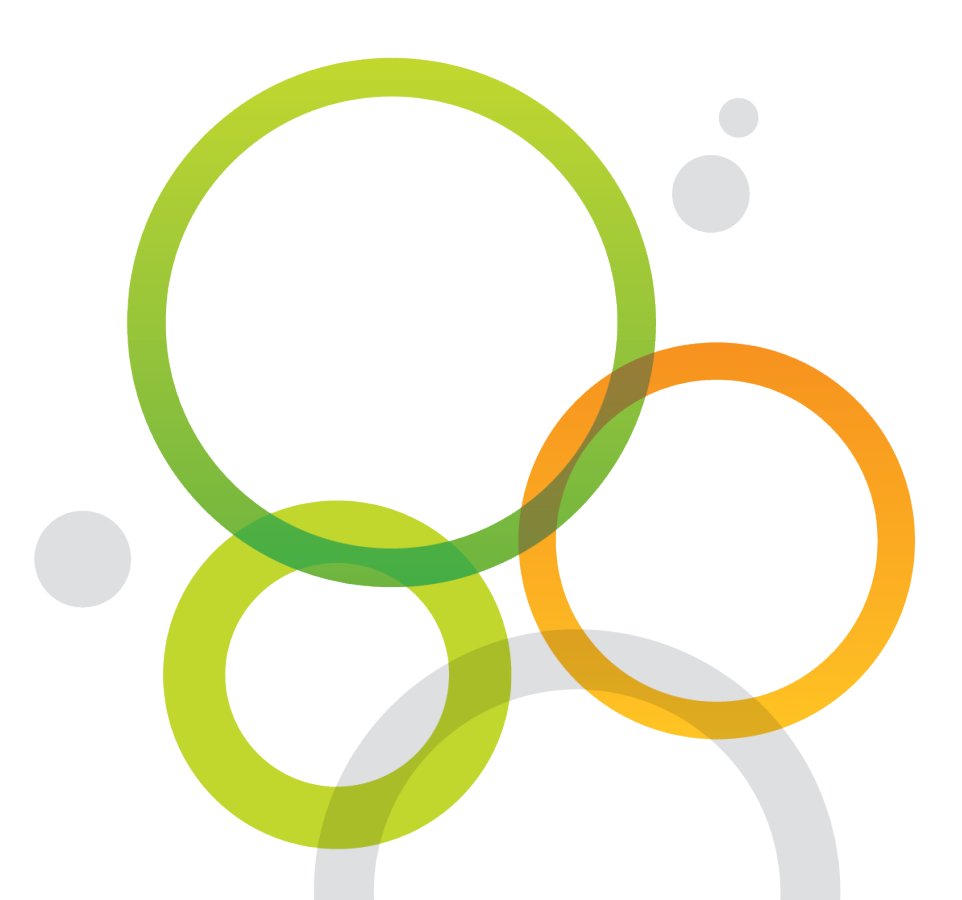

Copyright © 1993-2016 QlikTech International AB. All rights reserved.

Qlik<sup>®</sup>, QlikTech<sup>®</sup>, Qlik Sense<sup>®</sup>, QlikView<sup>®</sup>, Sense<sup>®</sup> and the Qlik logo are trademarks which have been registered in multiple countries or otherwise used as trademarks by QlikTech International AB. Other trademarks referenced herein are the trademarks of their respective owners.

#### Contents

| 1 Introduction                                          | 5  |
|---------------------------------------------------------|----|
| 1.1 Qlik Deployment Console conventions                 | 6  |
| Style coding                                            | 6  |
| Environment variables                                   | 6  |
| 1.2 Additional documentation                            | 6  |
| 2 Qlik Deployment Console system requirements           | 7  |
| 2.1 Qlik Deployment Console                             | 7  |
| 2.2 Local user group                                    | 7  |
| Group membership                                        | 7  |
| Creating the local user group before installing the QDC | 8  |
| 2.3 Qlik Sense nodes                                    | 8  |
| 2.4 Ports                                               | 9  |
| 3 Installing the Qlik Deployment Console                | 10 |
| 4 Starting the Qlik Deployment Console                  | 11 |
| 4.1 Qlik Deployment Console start page                  | 11 |
| 5 Sites                                                 | 13 |
| 5.1 Sites view                                          | 13 |
| 5.2 Site details view                                   | 14 |
| 5.3 Creating sites                                      | 18 |
| Site configuration                                      | 18 |
| 5.4 Incorporating sites                                 | 19 |
| Site connection                                         | 19 |
| 5.5 Cloning sites                                       | 20 |
| 5.6 Deleting sites                                      | 21 |
| 5.7 Adding new nodes                                    | 22 |
| Node configuration                                      | 23 |
| 5.8 Cloning nodes                                       | 23 |
| 5.9 Deleting nodes                                      | 24 |
| 5.10 Starting the Qlik Management Console               | 24 |
| 5.11 Connecting to a remote desktop                     | 24 |
| 6 Plug-ins                                              | 25 |
| 6.1 Plug-ins view                                       | 25 |
| 6.2 Registering plug-ins                                | 26 |
| 6.3 Deleting plug-ins                                   | 26 |
| 7 Tasks                                                 | 27 |
| 7.1 Tasks view                                          | 27 |
| 7.2 Creating tasks                                      | 28 |
| 7.3 Deleting tasks                                      | 29 |
| 7.4 Transferring apps                                   | 29 |
| 8 Qlik Sense setup files                                | 30 |
| 8.1 Qlik Sense setup files view                         | 30 |
| 8.2 Uploading Qlik Sense setup files                    | 31 |
|                                                         |    |

#### Contents

| 8.3 Deleting Qlik Sense setup files           |  |
|-----------------------------------------------|--|
| 9 Objects                                     |  |
| 9.1 Objects view                              |  |
| 9.2 Creating objects                          |  |
| License object                                |  |
| 9.3 Deleting objects                          |  |
| 10 Qlik Deployment Console logging            |  |
| 10.1 Storage                                  |  |
| Qlik Deployment Console server log files      |  |
| Qlik Deployment Console client log files      |  |
| 10.2 Naming                                   |  |
| 11 Troubleshooting - Qlik Deployment Console  |  |
| 11.1 Cannot start the Qlik Deployment Console |  |
| 11.2 Repairing the Qlik Deployment Console    |  |
| 12 Uninstalling the Qlik Deployment Console   |  |

# 1 Introduction

This guide describes the Qlik Deployment Console (QDC), which is used to create and manage Qlik Sense sites that are deployed in cloud computing environments.

This document is derived from the online help for Qlik Sense. It is intended for those who want to read parts of the help offline or print pages easily, and does not include any additional information compared with the online help.

Using the QDC, you can:

- Create and manage Qlik Sense sites
- Incorporate existing sites for use in the QDC
- Create, manage, clone, and delete nodes in Qlik Sense sites that are deployed in cloud computing
   environments
- Monitor the status of sites
- Manage the plug-ins that are used to provide different cloud computing environments for your Qlik
   Sense sites
- · Create tasks that are used to transfer apps between sites
- Manage different versions of the Qlik Sense setup files, which allows different sites to use different versions of Qlik Sense
- Create and manage objects that contain different settings for the plug-ins and cloud computing
   environments

The example below shows how the QDC can be used to manage multiple sites that are deployed in different cloud computing environments. The sites are logically separated from each other.

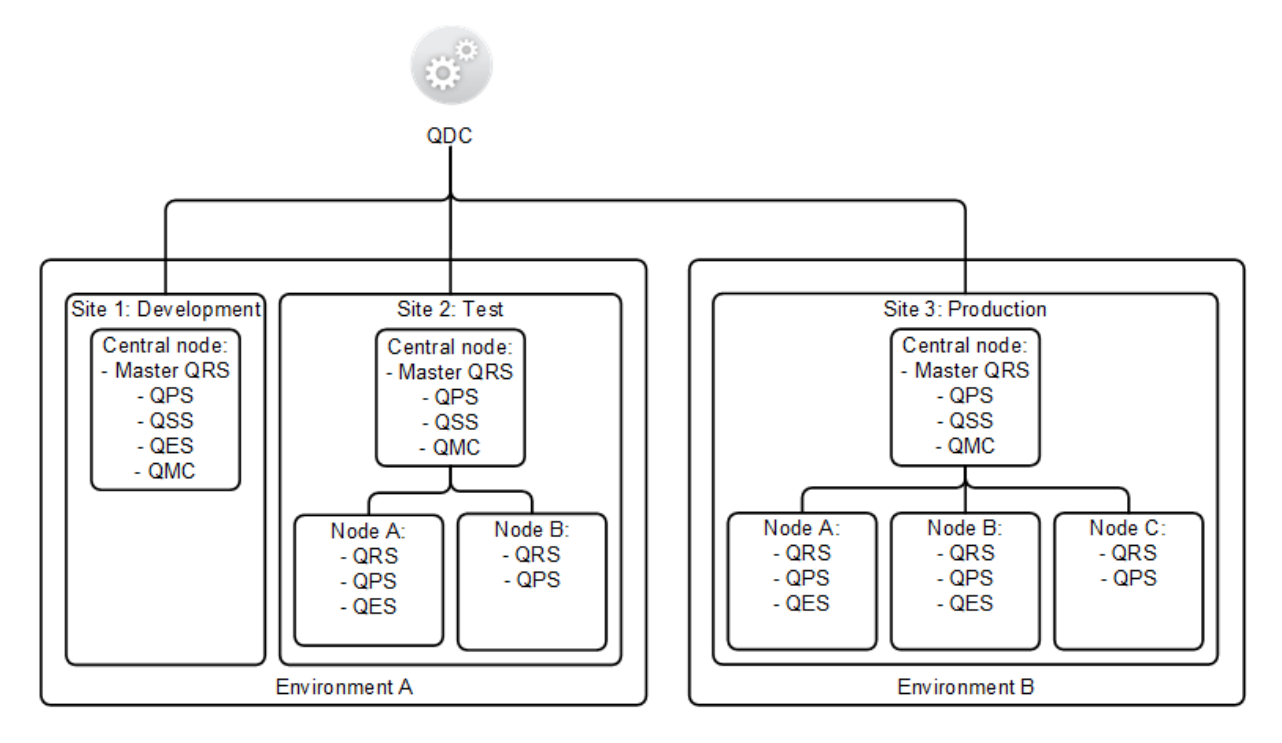

| Short form | Description                   |
|------------|-------------------------------|
| QRS        | Qlik Sense Repository Service |
| QPS        | Qlik Sense Proxy Service      |
| QSS        | Qlik Sense Scheduler Service  |
| QES        | Qlik Sense Engine Service     |
| QMC        | Qlik Management Console       |

See Plan Qlik Sense deployments for detailed information on the Qlik Sense architecture.

#### 1.1 Qlik Deployment Console conventions

The following conventions are used in the description of the Qlik Deployment Console (QDC).

#### Style coding

- Menu commands and dialog options are written in **bold**.
- Filenames and paths are written in *Italics*.
- Sample code is written in Lucida Console.

#### **Environment variables**

The paths used in the description of the QDC may use environment variables. The variables and the equivalent paths in the Microsoft Windows operating system are listed below.

| Environment variable | Microsoft Windows                             |
|----------------------|-----------------------------------------------|
| %LocalAppData%       | C:\Users\ <username>\AppData\Local</username> |
| %ProgramData%        | C:\ProgramData                                |
| %ProgramFiles%       | C:\Program Files                              |
| %UserProfile%        | C:\Users\ <username></username>               |

## 1.2 Additional documentation

Besides this document, the following documentation is available for the Qlik Deployment Console (QDC):

- AWS plug-in: Describes the Amazon Web Services (AWS) plug-in, including the parts in the QDC that are specific to the AWS plug-in.
- vSphere plug-in: Describes the VMware vSphere plug-in, including the parts in the QDC that are specific to the vSphere plug-in.
- Plan Qlik Sense deployments: Describes Qlik Sense and provides reference information on the architecture, security, logging, and licensing.

# 2 Qlik Deployment Console system requirements

This section lists the system requirements for the Qlik Deployment Console (QDC) and the Qlik Sense nodes, respectively.

## 2.1 Qlik Deployment Console

This section lists the requirements that must be fulfilled by the target system in order to successfully install and run the QDC.

|                    | Microsoft Windows 7 (64-bit version only)   |
|--------------------|---------------------------------------------|
| Platforms          | Microsoft Windows 8.1 (64-bit version only) |
|                    | Microsoft Windows 10                        |
|                    | Microsoft Windows Server 2008 R2            |
|                    | Microsoft Windows Server 2012               |
|                    | Microsoft Windows Server 2012 R2            |
| Processors (CPUs)  | Intel Core 2 Duo or higher                  |
| Memory             | 4 GB minimum                                |
| Disk space         | 500 MB total required to install            |
| .NET framework     | 4.5.2                                       |
| Windows PowerShell | 3.0 or higher                               |

## 2.2 Local user group

The Qlik Deployment Console (QDC) client and server are by default installed on the same machine and communicate using the HTTP protocol.

All QDC users must be members of a local user group, Qlik Deployment Administrators, in Microsoft Windows on the machine where the QDC server is deployed.

#### Group membership

The following table describes how the Qlik Deployment Administrators group is handled by the QDC.

| Group<br>status                              | Group membership                                                                                                    |
|----------------------------------------------|----------------------------------------------------------------------------------------------------|
| The group<br>does not<br>exist               | The group is created when the QDC client calls the QDC server for the first time. The user that runs the client automatically becomes a member of the group. Additional members are added using the <b>Local Users and Groups</b> snap-in in the Microsoft Management Console (MMC). |
| The group<br>exists, but<br>is empty         | The user that runs the QDC client when the client calls the server for the first time automatically becomes a member of the group. Additional members are added using the <b>Local Users and Groups</b> snap-in in the Microsoft Management Console (MMC).                           |
| The group<br>exists and<br>contains<br>users | The user is authorized to use the QDC, if the user is a member of the group. Additional members are added using the <b>Local Users and Groups</b> snap-in in the Microsoft Management Console (MMC).                                                                                 |

#### Creating the local user group before installing the QDC

The Qlik Deployment Administrators group can be created and populated before the QDC is installed. Proceed as follows:

- 1. Start the Microsoft Management Console (MMC).
- 2. Select File>Add/Remove Snap-in.
- 3. Select Local Users and Groups in the Available snap-ins list.
- 4. Select Add >.
- 5. Select Local computer and then click Finish.

The Local users and groups snap-in is displayed in the Selected snap-ins list.

- 6. Click OK.
- 7. Expand Local Users and Groups (Local).
- 8. Right-click **Groups** and select **New Group**.
- 9. Create a new user group called *Qlik Deployment Administrators* and add all QDC users to the new group.
- 10. Click **Create** and then **Close**.
- 11. Check that the new group is displayed in the list of groups.
- 12. All users in the Qlik Deployment Administrators group need to log off and then log on again for the group membership to take effect.

#### 2.3 Qlik Sense nodes

The requirements for nodes might differ between different versions of Qlik Sense.

See the Install and upgrade Qlik Sense for Qlik Sense for information on the requirements that must be fulfilled by a node in a Qlik Sense site).

## 2.4 Ports

The following ports are used for communication by the QDC:

- 23580: HTTP protocol
- 23581: HTTPS protocol
- 23582: SignalRPort

Make sure that the ports are available for the QDC to use.

# 3 Installing the Qlik Deployment Console

Proceed as follows to install the Qlik Deployment Console (QDC):

1. Double-click the QDC installation file.

The Qlik Deployment Console setup wizard starts.

2. Click Next.

The End-user license agreement is displayed.

- 3. Check the I accept the terms in the License Agreement box.
- 4. Click Next.
- 5. Click Install.

The QDC is installed.

6. Click Finish.

# 4 Starting the Qlik Deployment Console

To start the Qlik Deployment Console (QDC) after installation, go to **Start menu>Qlik Sense>Qlik Deployment Console**.

The user that runs the QDC must be a member of the Qlik Deployment Administrators group. See Local user group (page 7).

#### See also:

Cannot start the Qlik Deployment Console (page 37)

#### 4.1 Qlik Deployment Console start page

The Qlik Deployment Console (QDC) start page provides an overview of the Qlik Sense cloud computing environment.

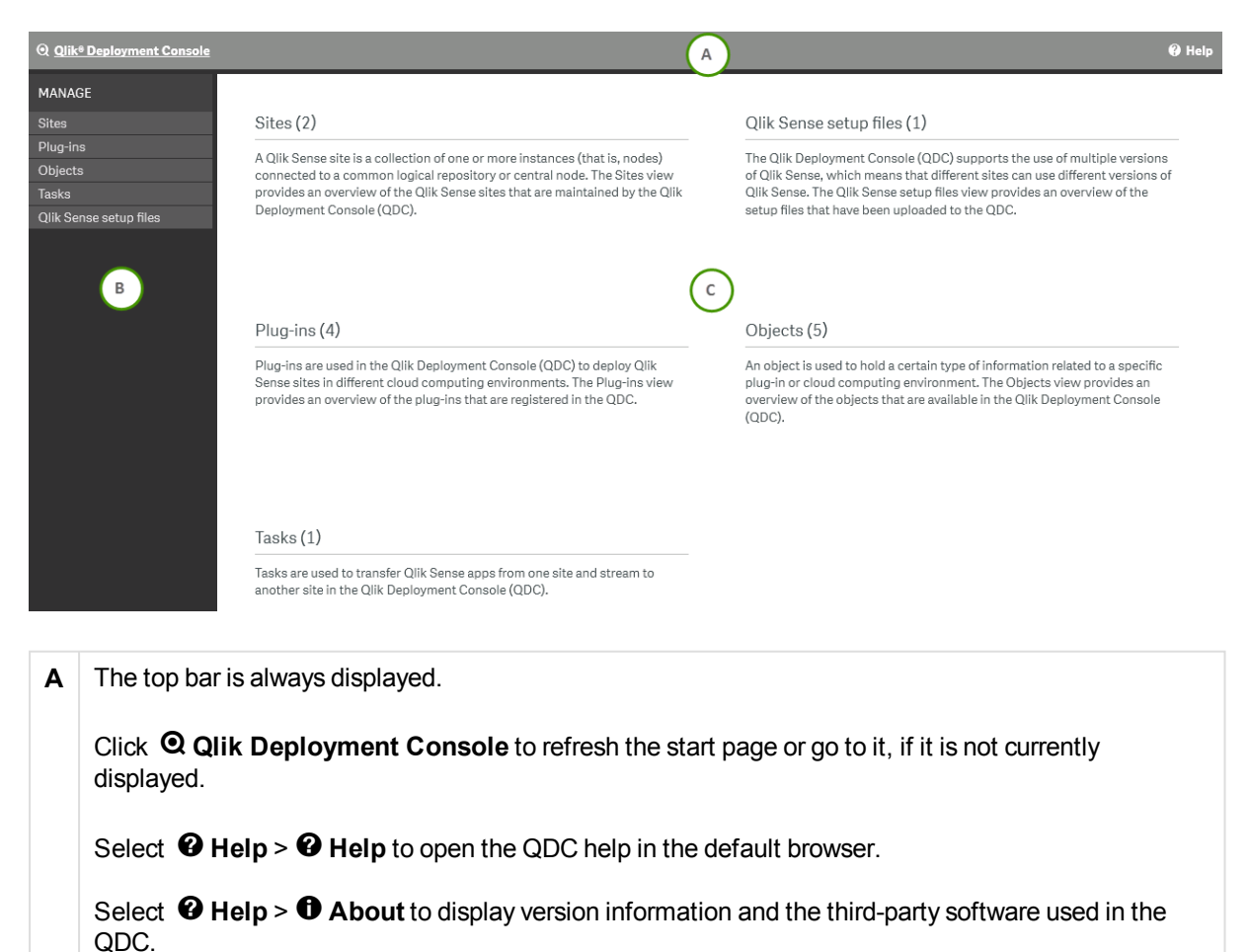

| В | The left pa<br>QDC. Sele                                                          | nel is always displayed and contains shortcuts to the resources that can be managed in the<br>oct a resource to display detailed information on it.                                                                                                    |  |
|---|-----------------------------------------------------------------------------------|----------------------------------------------------------------------------------------------------|--|
| С | The work area provides information on the Qlik Sense cloud computing environment. |                                                                                                    |  |
|   | Sites                                                                             | A Qlik Sense site is a collection of one or more nodes connected to a common logical repository or central node.                                                                                                    |  |
|   |                                                                                   | The <b>Sites</b> view provides an overview of the Qlik Sense sites that are maintained by the Qlik Deployment Console (QDC). (x) indicates the current number of sites.                                                                                                    |  |
|   | Plug-<br>ins                                                                      | Plug-ins are used in the Qlik Deployment Console (QDC) to deploy Qlik Sense sites in different cloud computing environments. A plug-in consists of one or more modules, each of which includes certain functionality (for example, credentials) related to the cloud computing environment. |  |
|   |                                                                                   | The <b>Plug-ins</b> view provides an overview of the plug-ins that are registered in the Qlik Deployment Console (QDC). (x) indicates the current number of plug-ins.                                                                                                    |  |
|   | Tasks                                                                             | Tasks are used to transfer apps from one site and stream to another site in the Qlik Deployment Console (QDC).                                                                                                    |  |
|   |                                                                                   | The <b>Tasks</b> view provides an overview of the tasks that have been created in the QDC. (x) indicates the current number of tasks.                                                                                                    |  |
|   | Qlik<br>Sense<br>setup                                                            | The Qlik Deployment Console (QDC) supports the use of multiple versions of Qlik<br>Sense, which means that different sites can use different versions of Qlik Sense. This is<br>accomplished by uploading different versions of the Qlik Sense setup file to the QDC.                       |  |
|   | files                                                                             | The <b>Qlik Sense setup files</b> view provides an overview of the setup files that have been uploaded to the Qlik Deployment Console (QDC). (x) indicates the current number of Qlik Sense versions available.                                                                             |  |
|   | Objects                                                                           | An object is used to hold a certain type of information related to a specific plug-in or cloud computing environment.                                                                                                    |  |
|   |                                                                                   | The <b>Objects</b> view provides an overview of the objects that are available in the Qlik Deployment Console (QDC). (x) indicates the current number of objects.                                                                                                    |  |
|   | Select a re                                                                       | source to display detailed information on it.                                                                                                    |  |

#### See also:

- □ Sites (page 13)
- D Plug-ins (page 25)
- D Tasks (page 27)
- D Qlik Sense setup files (page 30)
- D Objects (page 33)

# 5 Sites

A Qlik Sense site is a collection of one or more nodes connected to a common logical repository or central node. App data and all necessary meta-data are synchronized between the central node and the other nodes using asynchronous communication.

See Plan Qlik Sense deployments for detailed information on the Qlik Sense architecture.

#### 5.1 Sites view

The **Sites** view provides an overview of the Qlik Sense sites that are maintained by the Qlik Deployment Console (QDC).

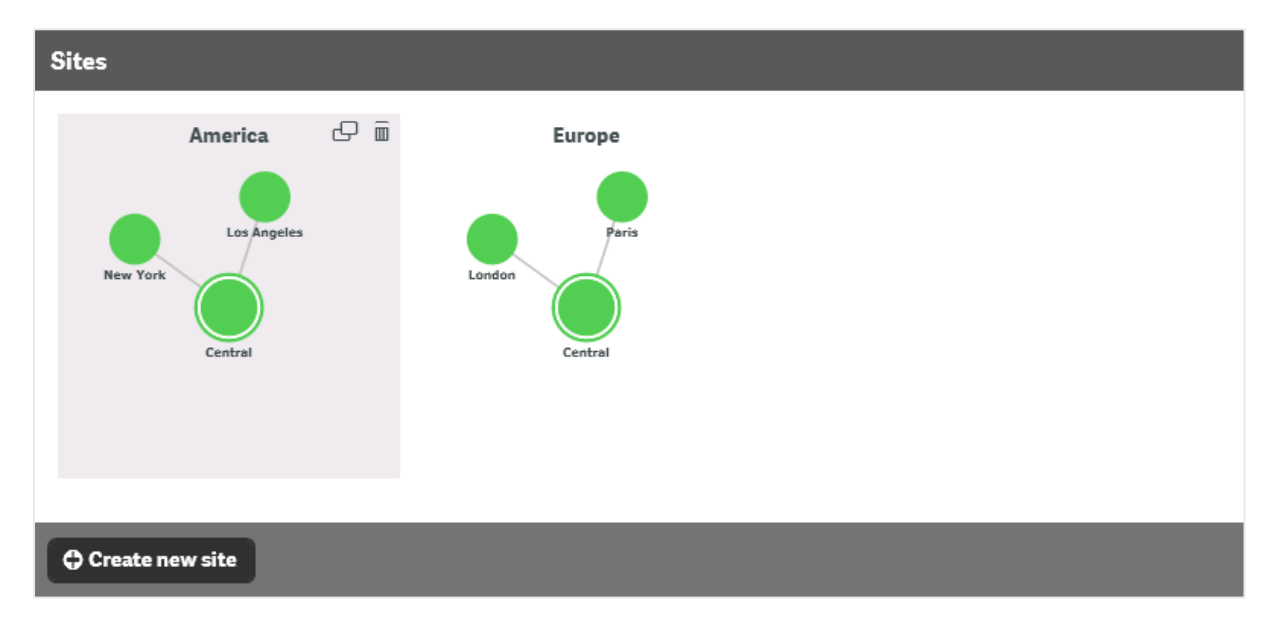

Each site is displayed with the central node in the middle. Any additional nodes are placed around the central node.

The color of a node indicates the status of the node:

- Green: The node is up and running.
- Red: There is a problem with the node.
- Gray: The site is starting up.

Select a site to display detailed information on it.

See: Site details view (page 14)

Click Create new site to create a new site.

See: Creating sites (page 18)

Click 🗗 to clone a site.

See: Cloning sites (page 20)

Click 🛍 to delete a site.

See: Deleting sites (page 21)

## 5.2 Site details view

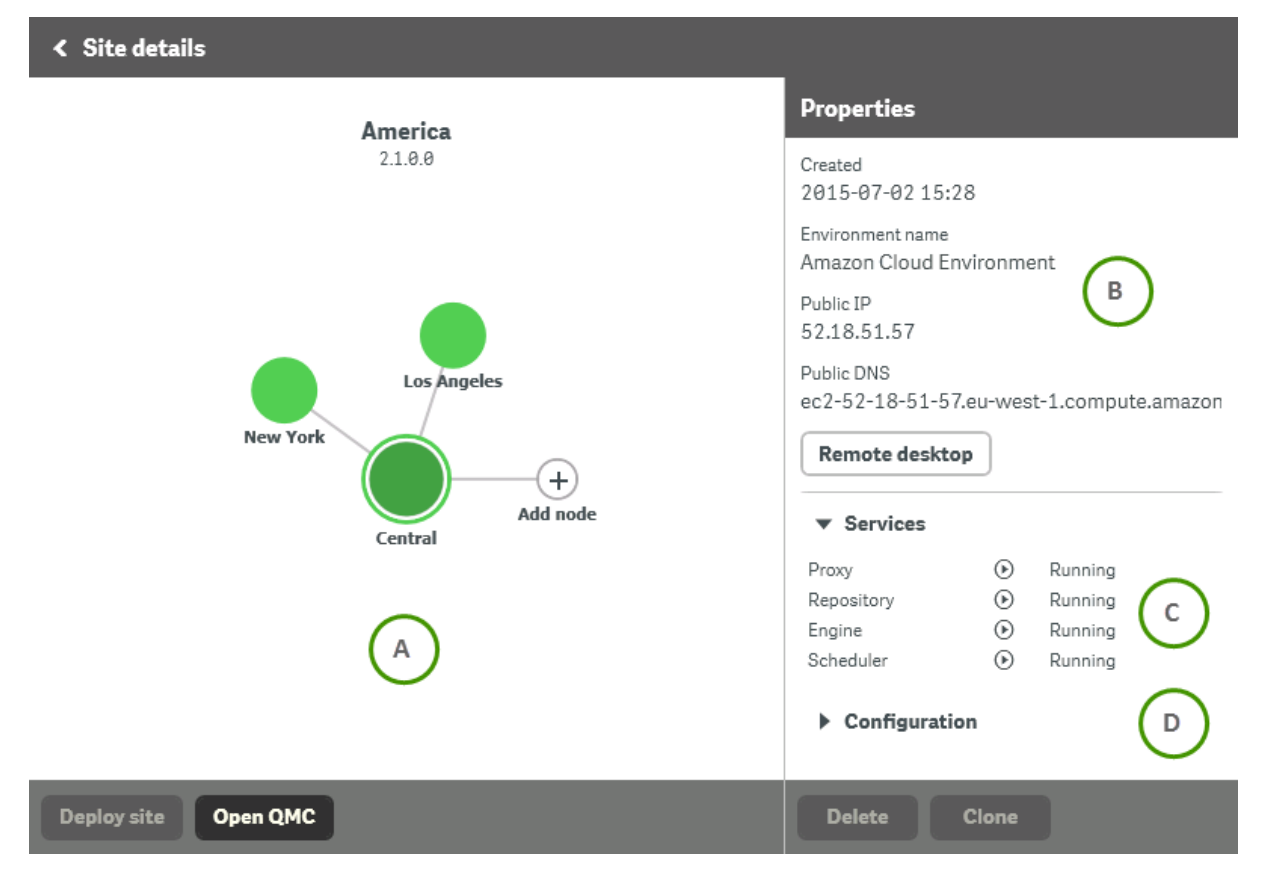

| Α | This area provides details on the selected site.                                                                         |                                                                            |
|---|----------------------------------------------------------------------------------------------------|----------------------------------------------------------------------------|
|   | The name of the site and                                                                                                 | d the Qlik Sense version used to deploy the site are displayed at the top. |
|   | If there is a problem with                                                                                               | n a node, the node is displayed in red.                                    |
|   | To return to the <b>Sites</b> vie                                                                                        | ew, click <.                                                               |
|   | See: Sites (page 13)                                                                                                    |                                                                            |
|   | Click <b>Add node</b> to add a new node.                                                                                 |                                                                            |
|   | See: Adding new nodes                                                                                                    | ; (page 22)                                                                |
|   | Click <b>Deploy site</b> to implement any changes. The button is disabled when there are no change that can be deployed. |                                                                            |
|   | Click Open QMC to ope                                                                                                    | en the Qlik Management Console (QMC) on the selected node.                 |
|   | See: Starting the Qlik N                                                                                                 | lanagement Console (page 24)                                               |
| В | The <b>Properties</b> area displays the properties of the selected node.                                                 |                                                                            |
|   | Created                                                                                                    | The date and time when the node was created.                               |
|   | Environment name                                                                                                    | The name of the plug-in that was used to deploy the site and node.         |
|   | Public IP                                                                                                    | The IP number of the machine on which the node is deployed.                |
|   | Public DNS                                                                                                    | The DNS of the machine on which the node is deployed.                      |
|   | Click <b>Remote desktop</b> to open a remote desktop to the machine on which the node is deployed.                       |                                                                            |
|   | See: Connecting to a remote desktop (page 24)                                                                            |                                                                            |

| С | This area displ | ays the status of the Qlik Sense services running on the selected node.                           |
|---|-----------------|---------------------------------------------------------------------------------------------------|
|   | Use 🕨 and 🕚     | to show and hide information.                                                                     |
|   | Services        |                                                                                                   |
|   | Proxy           | The status of the Qlik Sense Proxy Service (QPS) as reported by the QRS on the central node.      |
|   | Repository      | The status of the Qlik Sense Repository Service (QRS) as reported by the QRS on the central node. |
|   |                 | The status may indicate problems if:                                                              |
|   |                 | The repository database is unavailable or incorrect                                               |
|   |                 | A refresh is needed                                                                               |
|   |                 | The IP number is incorrect                                                                        |
|   |                 | The port is incorrect or closed                                                                   |
|   |                 | The certificate is incorrect or missing                                                           |
|   | Engine          | The status of the Qlik Sense Engine Service (QES) as reported by the QRS on the central node.     |
|   | Scheduler       | The status of the Qlik Sense Scheduler Service (QSS) as reported by the QRS on the central node.  |
|   | The icons indic | cate the status of the Qlik Sense services running on the node:                                   |
|   | • 🕑 (rur        | nning): The service is up and running.                                                            |
|   | • 🖐 (no         | t running): The service is not up and running.                                                    |
|   | . 9 (en         | or): An error occurred when deploying the service on the machine.                                 |

| D | This area displays the configuration of the selected node.                                                                                                    |
|---|----------------------------------------------------------------------------------------------------|
|   | This area is empty for sites that have been incorporated into the QDC using Incorporating sites (page 19).                                                                               |
|   | Use ▶ and ▼ to show and hide information.                                                                                                    |
|   | The configuration information differs depending on whether the node is a central node or not.                                                                                            |
|   | Central node                                                                                                    |
|   | The first fields are common for all central nodes.                                                                                                    |
|   | Site name The name of the site.                                                                                                    |
|   | <b>License</b> The name of the Qlik Sense license object used.                                                                                                    |
|   | The rest of the fields are specific for the cloud computing environment and depend on the plug-in used. For information specific to your plug-in, see the documentation for the plug-in. |
|   | Other nodes<br>The first fields are common for all nodes that are not central nodes.                                                                                                    |
|   | Node     The name of the node.       name                                                                                                    |
|   | Node The type of node:                                                                                                    |
|   | <ul> <li>Complete: A complete node that includes all Qlik Sense services.</li> </ul>                                                                                                    |
|   | <ul> <li>Proxy: A node that is used to manage Qlik Sense authentication, session<br/>handling, and load balancing.</li> </ul>                                                            |
|   | Engine: A node that provides the analytical power of Qlik Sense.                                                                                                    |
|   | <ul> <li>Proxy &amp; Engine: A node that is a combination of the Proxy and Engine<br/>types listed above.</li> </ul>                                                                     |
|   | <ul> <li>Scheduler: A node that is used to manage scheduled reloads of Qlik Sense<br/>apps and other types of reload triggering.</li> </ul>                                              |
|   | The rest of the fields are specific for the cloud computing environment and depend on the plug-in used. For information specific to your plug-in, see the documentation for the plug-in. |
|   | Click <b>Delete</b> to delete the selected node.                                                                                                    |
|   | See: Deleting nodes (page 24)                                                                                                    |
|   | Click <b>Clone</b> to clone the selected node.                                                                                                    |
|   | See: Cloning nodes (page 23)                                                                                                    |

#### 5.3 Creating sites

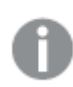

This procedure is used to create a new central node.

Proceed as follows to create a Qlik Sense site that is deployed in a cloud computing environment:

- 1. Select Sites in the left panel.
- 2. Click Create new site to create a new site.
- 3. Select the plug-in to use when creating the site.
- 4. Fill in the fields in the **Site configuration** section.

See: Site configuration (page 18)

To return to the **Sites** view, click <.

5. Review and, if needed, edit the fields in the remaining sections.

The fields depend on the plug-in selected. For information specific to your plug-in, see the documentation for the plug-in.

- 6. If needed, add additional nodes to the site:
  - a. Click Add node to add a new node.
  - b. Review and, if needed, edit the fields in the Node configuration section.

See: Node configuration (page 23)

c. Review and, if needed, edit the fields in the remaining sections.

The fields depend on the plug-in selected. For information specific to your plug-in, see the documentation for the plug-in.

7. Click **Deploy site** to implement any changes.

The deployment is initiated. For details on the progress of a specific node, select the node and check the **Deployment progress** section in the **Properties** area.

#### See also:

□ Adding new nodes (page 22)

#### Site configuration

Proceed as follows to fill in the fields in the **Site configuration** section when creating a new site.

**Site name** Enter a name for the Qlik Sense site.

| License    | Select a Qlik Sense license object in the drop-down list.<br>If the list is empty, you need to add an object.                        |
|------------|----------------------------------------------------------------------------------------------------|
|            | See: Creating objects (page 33)                                                                                                    |
| Qlik Sense | Select a Qlik Sense version in the drop-down list.                                                                                   |
| version    | See: Qlik Sense setup files view (page 30)                                                                                           |
|            | If you select a version that corresponds to an update file, the update file and its corresponding baseline setup file are installed. |
|            | See: Qlik Sense setup files (page 30)                                                                                                |

## 5.4 Incorporating sites

Existing Qlik Sense sites that have been installed and deployed outside of the Qlik Deployment Console (QDC) can be incorporated for use in the QDC. This simplifies scaling of existing sites.

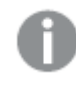

To incorporate a site in the QDC, the certificates for the site are needed. Use the Qlik Management Console (QMC) for the site to export the certificates.

Proceed as follows to incorporate an existing site in the QDC:

- 1. Select **Sites** in the left panel.
- 2. Click Create new site.
- 3. Select the Physical environment plug-in.

The Incorporate existing site wizard starts.

4. Fill in the fields in the first step, Site connection, of the wizard.

See: Site connection (page 19)

Click Next to proceed to the next step. Click Cancel to exit the wizard.

5. Review the **Site summary** and then click **Incorporate site** to incorporate the site in the QDC. Click **Back** to return to the previous step. Click **Cancel** to exit the wizard.

#### Site connection

Proceed as follows to fill in the fields in the first step, **Site connection**, of the Incorporate existing site wizard.

| Site name | Enter the name to use for the site in the Qlik Deployment Console |
|-----------|-------------------------------------------------------------------|
|           | (QDC).                                                            |

| Host name                                          | Enter the host na<br>Qlik Sense Repo                                                                                                 | ame (for example, <i>host.domain.com</i> ) of the central ository Service (QRS) for the site. |
|----------------------------------------------------|----------------------------------------------------------------------------------------------------|-----------------------------------------------------------------------------------------------|
| Certificate location                               | Browse to a ZIP                                                                                                    | file that contains the certificates for the site.                                             |
| Certificate password                               | Enter the passw                                                                                                    | ord for the Qlik Sense certificate.                                                           |
| Qlik Sense user directory and root admin user name | Enter the Qlik Se<br><domain>\<use< th=""><th>ense user directory and root admin user name in<br/>/&gt; format.</th></use<></domain> | ense user directory and root admin user name in<br>/> format.                                 |
| Qlik Sense license                                 | Select a Qlik Se                                                                                                    | nse license object in the drop-down list.                                                     |
|                                                    | If the list is emp                                                                                                    | ty or if you want to add a new license object, click                                          |
|                                                    | Proceed as follo                                                                                                    | ws to fill in the fields for a Qlik Sense license object.                                     |
|                                                    | Name                                                                                                    | Enter a name for the license object.                                                          |
|                                                    | Owner name                                                                                                    | Enter the user name of the Qlik Sense product owner.                                          |
|                                                    | Owner<br>organization                                                                                                    | Enter the name of the organization of which the Qlik Sense product owner is a member.         |
|                                                    | Serial<br>number                                                                                                    | Enter the serial number assigned to the Qlik Sense software.                                  |
|                                                    | Control<br>number                                                                                                    | Enter the control number assigned to the Qlik Sense software.                                 |
|                                                    | Click <b>Save</b> to sa                                                                                                    | ve the object. Click <b>Cancel</b> to exit without saving.                                    |

#### 5.5 Cloning sites

This procedure is used to clone already existing sites. Note that only the deployment configuration of the site is cloned, not the site content.

Proceed as follows to clone a Qlik Sense site:

- 1. Select **Sites** in the left panel.
- 2. Click 🗗 to clone a site.
- 3. For each node in the cloned site, review and, if needed, edit the fields:

If the original site was created using a previous version of the Qlik Deployment Console (QDC), the fields may be empty.

On the central node, review and, if needed, edit the Site configuration section and then the fields in the remaining sections.
 See: Site configuration (page 18)

The fields depend on the plug-in selected. For information specific to your plug-in, see the documentation for the plug-in.

b. For each rim node (if any), review and, if needed, edit the **Node configuration** section and then the fields in the remaining sections.

See: Node configuration (page 23)

The fields depend on the plug-in selected. For information specific to your plug-in, see the documentation for the plug-in.

To return to the Sites view, click <.

- 4. If needed, add additional nodes to the site:
  - a. Click Add node to add a new node.
  - b. Review and, if needed, edit the fields in the Node configuration section.

See: Node configuration (page 23)

c. Review and, if needed, edit the fields in the remaining sections.

The fields depend on the plug-in selected. For information specific to your plug-in, see the documentation for the plug-in.

5. Click **Deploy site** to implement any changes.

The deployment is initiated. For details on the progress of a specific node, select the node and check the **Deployment progress** section in the **Properties** area.

#### See also:

□ Creating sites (page 18)

## 5.6 Deleting sites

Proceed as follows to delete a Qlik Sense site from a cloud computing environment:

- 1. Select **Sites** in the left panel.
- 2. Click  $\widehat{\mathbf{m}}$  to delete a site.

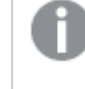

Any nodes that are connected to the site are deleted. However, any tasks that are connected to the site must be deleted before the site can be deleted.

3. Click Yes to confirm the deletion.

#### See also:

Deleting tasks (page 29)

#### 5.7 Adding new nodes

This procedure is used to add new nodes in an existing Qlik Sense site.

Proceed as follows to add a new node in a Qlik Sense site:

- 1. Select Sites in the left panel.
- 2. Select a Qlik Sense site.
- 3. Click **Add node** to add a new node.

To return to the **Sites** view, click <.

- If you add a node to a site that has been incorporated into the Qlik Deployment Console (QDC), select the plug-in to use when creating the node.
   See: *Incorporating sites (page 19)*
- 5. Review and, if needed, edit the fields in the **Node configuration** section.

See: Node configuration (page 23)

6. Review and, if needed, edit the fields in the remaining sections.

The fields depend on the plug-in selected. For information specific to your plug-in, see the documentation for the plug-in.

- 7. If you want to add another node, return to step 3.
- 8. If you want to clone a node, select a node and then click Clone:
  - a. Review and, if needed, edit the fields in the **Node configuration** section.

See: Node configuration (page 23)

b. Review and, if needed, edit the fields in the remaining sections.

The fields depend on the plug-in selected. For information specific to your plug-in, see the documentation for the plug-in.

9. Click **Deploy site** to implement any changes.

The deployment is initiated. For details on the progress of a specific node, select the node and check the **Deployment progress** section in the **Properties** area.

#### See also:

#### Cloning nodes (page 23)

#### Node configuration

Proceed as follows to fill in the fields in the Node configuration section when adding a new node.

| Node<br>name | Enter a name for the new node.                                                                                                    |
|--------------|----------------------------------------------------------------------------------------------------|
| Node<br>type | <ul> <li>Select the type of node to add:</li> <li>Complete: A complete node that includes all Qlik Sense services.</li> <li>Proxy: A node that is used to manage Qlik Sense authentication, session handling, and load balancing.</li> <li>Engine: A node that provides the analytical power of Qlik Sense.</li> <li>Proxy &amp; Engine: A node that is a combination of the Proxy and Engine types listed above.</li> <li>Scheduler: A node that is used to manage scheduled reloads of Qlik Sense apps and other types of reload triggering.</li> </ul> |

#### 5.8 Cloning nodes

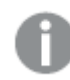

Central nodes cannot be cloned.

Proceed as follows to clone an already existing node:

- 1. Select **Sites** in the left panel.
- 2. Select a Qlik Sense site.
- 3. Select a node in the site.

To return to the Sites view, click <.

- 4. Click **Clone** to clone the selected node.
- 5. Review and, if needed, edit the fields in the Node configuration section.

See: Node configuration (page 23)

6. Review and, if needed, edit the fields in the remaining sections.

The fields depend on the plug-in selected. For information specific to your plug-in, see the documentation for the plug-in.

- 7. If you want to clone another node, return to step 3.
- 8. Click **Deploy site** to implement any changes.

The deployment is initiated. For details on the progress of a specific node, select the node and check the **Deployment progress** section in the **Properties** area.

#### See also:

□ Adding new nodes (page 22)

#### 5.9 Deleting nodes

Proceed as follows to delete a node from a Qlik Sense site:

- 1. Select **Sites** in the left panel.
- 2. Select a Qlik Sense site.
- 3. Select a node in the site.
- 4. Click **Delete** to delete a node.
- 5. Click **Yes** to confirm the deletion.

#### 5.10 Starting the Qlik Management Console

Proceed as follows to start the Qlik Management Console (QMC) on the selected node:

- 1. Select Sites in the left panel.
- 2. Select a Qlik Sense site.
- 3. Select a node in the site.
- 4. Click **Open QMC** to open the Qlik Management Console (QMC) on the selected node.

#### 5.11 Connecting to a remote desktop

Proceed as follows to connect to a remote desktop on a node:

- 1. Select Sites in the left panel.
- 2. Select a Qlik Sense site.
- 3. Select a node in the site.
- 4. Click **Remote desktop** to open a remote desktop to the machine on which the node is deployed.

# 6 Plug-ins

Plug-ins are used in the Qlik Deployment Console (QDC) to deploy Qlik Sense sites in different cloud computing environments. A plug-in consists of one or more modules, each of which includes certain functionality (for example, credentials) related to the cloud computing environment.

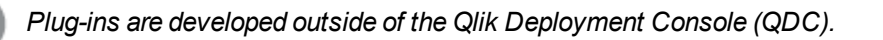

#### 6.1 Plug-ins view

The **Plug-ins** view provides an overview of the plug-ins that are registered in the Qlik Deployment Console (QDC).

| Plug-ins                                                                                                    |                                                                                  |
|----------------------------------------------------------------------------------------------------|----------------------------------------------------------------------------------|
| QDC Standard Plugin     Image: Constraint of the second second seco | Plugin name<br>QDC Standard Plugin<br>Plugin version<br>1.0.0.0<br>License,<br>C |
| Register plug-in                                                                                                    |                                                                                  |

| Α | A list of the plug-ins that are registered in the QDC.  |                                    |
|---|---------------------------------------------------------|------------------------------------|
|   | Select a plug-in to display detailed information on it. |                                    |
|   | Click Register plug-in to register a new plug-in.       |                                    |
|   | See: Registering plug-ins (page 26)                     |                                    |
|   | Click $\widehat{\mathbf{II}}$ to delete a plug-in.      |                                    |
|   | See: Deleting plug-ins (page 26)                        |                                    |
| В | This area provides details on the selected plug-in.     |                                    |
|   | Plug-in name                                            | The name of the plug-in.           |
|   | Plug-in version                                         | The version number of the plug-in. |

A list of the modules that are included in the selected plug-in.

Use  $\blacktriangleright$  and  $\checkmark$  to show and hide information.

## 6.2 Registering plug-ins

Proceed as follows to register a plug-in for use in the Qlik Deployment Console (QDC):

1. Select **Plug-ins** in the left panel.

С

- 2. Click Register plug-in to register a new plug-in.
- 3. Click 🗀 in the **Browse for a plug-in** field and browse to the ZIP file that contains the plug-in.
- 4. Click Register to register the plug-in or Cancel to exit without registering.

#### 6.3 Deleting plug-ins

Proceed as follows to delete a plug-in from the Qlik Deployment Console (QDC):

- 1. Select **Plug-ins** in the left panel.
- 2. Click to delete a plug-in.
- 3. Click **Yes** to confirm the deletion.

# 7 Tasks

Tasks are used to transfer apps from one site and stream to another site in the Qlik Deployment Console (QDC).

### 7.1 Tasks view

The Tasks view provides an overview of the tasks that have been created in the QDC.

| Tasks              |                                                                                                    |                                      |
|--------------------|----------------------------------------------------------------------------------------------------|--------------------------------------|
| ✓ Intercontinental | Transfer all apps in a specific stream                                                                                                    |                                      |
| A                  | Identification<br>Name Intercontinental B                                                                                                    |                                      |
|                    | Source<br>Site Europe C<br>Stream Monitoring apps                                                                                               |                                      |
|                    | Destination<br>Site America                                                                                                    |                                      |
|                    | Latest execution<br>✓ The task was successfully executed<br>Task duration: 0 hours, 0 minutes, and 14 seconds.<br>Number of transferred apps: 2 |                                      |
|                    | Result Name Comment                                                                                                    | Date                                 |
|                    | <ul> <li>License Monitor</li> <li>Operations Monitor</li> </ul>                                                                                 | 2015-05-18 13:13<br>2015-05-18 13:13 |
| Create new task    | Start                                                                                                    |                                      |

| A list of the tasks that have been created in the QDC.                                         |  |  |
|------------------------------------------------------------------------------------------------|--|--|
| The icon indicates the status of the task.                                                     |  |  |
| • 🗸 (successful execution): The last execution of the task was successful.                     |  |  |
| • • (never executed): The task has never been executed.                                        |  |  |
| <ul> <li>(unsuccessful execution): The last execution of the task was unsuccessful.</li> </ul> |  |  |
| Select a task to display detailed information on it.                                           |  |  |
| Click Create new task to create a new task.                                                    |  |  |
| See: Creating tasks (page 28)                                                                  |  |  |
| Click 🟛 to delete a task.                                                                      |  |  |
| See: Deleting tasks (page 29)                                                                  |  |  |
| The name of the task.                                                                          |  |  |
| The location from which to transfer apps.                                                      |  |  |
| Site The site from which to transfer apps.                                                     |  |  |
| <b>Stream</b> The stream from which to transfer apps.                                          |  |  |
| The location to which to transfer the apps.                                                    |  |  |
| <b>Site</b> The site to which to transfer the apps.                                            |  |  |
| The result of the latest execution of the task.                                                |  |  |
| Click <b>Start</b> to start the transfer operation.                                            |  |  |
| See: Transferring apps (page 29)                                                               |  |  |
|                                                                                                |  |  |

#### 7.2 Creating tasks

Proceed as follows to create a new task:

- 1. Select Tasks in the left panel.
- 2. Click Create new task to create a new task.
- 3. Enter a name for the task in the **Name** field.
- 4. Select the site to transfer apps from in the Site drop-down list under Source.
- 5. Select the stream to transfer apps from in the Stream drop-down list under Source.
- 6. Select the site to transfer the apps to in the **Site** drop-down list under **Destination**.
- 7. Click Save to save the task or Cancel to exit without saving.

## 7.3 Deleting tasks

Proceed as follows to delete a task:

- 1. Select **Tasks** in the left panel.
- 2. Click  $\widehat{\blacksquare}$  to delete a task.
- 3. Click **Yes** to confirm the deletion.

## 7.4 Transferring apps

Proceed as follows to transfer apps from one Qlik Sense site and stream to another site:

- 1. Select Tasks in the left panel.
- 2. Select a task in the list of available tasks.
- 3. Click Start to start the transfer operation.

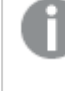

If the apps already exist on the site to which they are transferred, they are stored with a different ID.

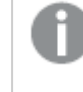

The apps are still available in the site and stream listed under **Source** after the transfer operation.

4. See Latest execution for the result of the latest execution of the task.

#### See also:

Creating tasks (page 28)

## 8 Qlik Sense setup files

The Qlik Deployment Console (QDC) supports the use of multiple versions of Qlik Sense, which means that different sites can use different versions of Qlik Sense.

This is accomplished by uploading different versions of the Qlik Sense setup file to the QDC.

#### 8.1 Qlik Sense setup files view

The **Qlik Sense setup files** view provides an overview of the setup files that have been uploaded to the Qlik Deployment Console (QDC).

| Qlik Sense setup files |                                                                 |                                                |
|------------------------|-----------------------------------------------------------------|------------------------------------------------|
| 💝 Qlik                 | _Sense_setup 2.1.0.0                                            | Installation file name<br>Olik Sense setup.exe |
|                        | $\sim$                                                          | Installation type<br>Baseline                  |
|                        | (A)                                                             | Qlik Sense version<br>2.1.0.0                  |
|                        |                                                                 | Qlik Sense communication version               |
|                        |                                                                 | Date uploaded<br>2015-07-21 12:27              |
|                        |                                                                 | Qlik Sense sites that use the setup file       |
|                        |                                                                 | America<br>Europe                              |
|                        |                                                                 |                                                |
|                        |                                                                 |                                                |
|                        |                                                                 |                                                |
| Uploa                  | ud setup file                                                   |                                                |
| Α                      | A list of the Qlik Sense setup file                             | es that have been uploaded to the QDC.         |
|                        | Select a setup file to display det                              | ailed information on it.                       |
|                        | Click Upload setup file to uplo                                 | ad a new setup file.                           |
|                        | See: Uploading Qlik Sense set                                   | up files (page 31)                             |
|                        | Click $\widehat{\mathbf{m}}$ to delete a Qlik Sense setup file. |                                                |
|                        | See: Deleting Qlik Sense setup                                  | o files (page 31)                              |

| в | This area provides de                          | tails on the selected Qlik Sense setup file.                                                                                                    |
|---|------------------------------------------------|----------------------------------------------------------------------------------------------------|
|   | Installation file<br>name                      | The name of the setup file.                                                                                                    |
|   |                                                | The tooltip for this field provides the path to the setup file in the QDC folder structure. Note that the file is stored under a QDC-internal name.                                    |
|   | Installation type                              | The type of setup file:                                                                                                    |
|   |                                                | Baseline: A setup file that contains a full Qlik Sense installation.                                                                                                    |
|   |                                                | <ul> <li>Update: A setup file that contains an update to a baseline file. An<br/>update file can only be uploaded if the corresponding baseline file<br/>has been uploaded.</li> </ul> |
|   | Qlik Sense<br>version                          | The file version of the setup file.                                                                                                    |
|   | Qlik Sense<br>communication<br>version         | The Qlik Sense version layer to use when communicating with the setup file.                                                                                                    |
|   | Date uploaded                                  | The date and time when the setup file was uploaded to the QDC.                                                                                                    |
|   | Qlik Sense sites<br>that use the setup<br>file | A list of the sites that use the setup file.                                                                                                    |

#### 8.2 Uploading Qlik Sense setup files

Proceed as follows to upload a Qlik Sense setup file for use in the Qlik Deployment Console (QDC):

- 1. Select **Qlik Sense setup files** in the left panel.
- 2. Click Upload setup file to upload a new setup file.
- 3. Click 🗖 in the Browse for a Qlik Sense setup file field and browse to the file to upload.

The selected file must be a setup file for Qlik Sense (typically named Qlik\_Sense\_ setup.exe).

- 4. Select the Qlik Sense version layer to use when communicating with the setup file in the **Qlik Sense** communication version drop-down list.
- 5. Click Upload to upload the setup file or Cancel to exit without uploading any file.

#### 8.3 Deleting Qlik Sense setup files

Proceed as follows to delete a Qlik Sense setup file from the Qlik Deployment Console (QDC):

- 1. Select **Qlik Sense setup files** in the left panel.
- 2. Click  $\widehat{\mathbf{m}}$  to delete a Qlik Sense setup file.

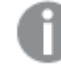

You cannot delete a setup file that is used by one or more sites.

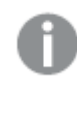

You cannot delete a baseline file if there are update files connected to it. To delete the baseline file, delete the update files first.

3. Click Yes to confirm the deletion.

# 9 Objects

An object is used to hold a certain type of information related to a specific plug-in or cloud computing environment. Qlik Deployment Console (QDC) provides native support for some object types. Other types, referred to as "third-party object types" below, are added in the QDC as part of plug-ins.

## 9.1 Objects view

The **Objects** view provides an overview of the objects that are available in the Qlik Deployment Console (QDC).

| Object                                             | ts                                                                                                    |
|----------------------------------------------------|----------------------------------------------------------------------------------------------------|
| License<br>vSphere<br>vSphere<br>AWS se<br>AWS cre | e service users<br>e accounts<br>rvice users<br>edentials                                                                                                    |
| Α                                                  | A list of the object types that are available in the QDC.<br>Select an object type to display detailed information on it.                                                                                                    |
| В                                                  | Click <b>Create</b> to create an object of the selected object type.<br>See: <i>Creating objects (page 33)</i>                                                                                                    |
| C                                                  | <ul> <li>This area provides details on the existing objects of the selected object type.</li> <li>Use ▶ and ▼ to show and hide information.</li> <li>The fields for the object depend on the selected object type:</li> <li>License object type (included in the QDC delivery): See <i>License object (page 34)</i>.</li> <li>Third-party object types: See the documentation for the plug-in and object type.</li> <li>The fields can be edited. Click <b>Save</b> to save any changes or <b>Reset</b> to revert any changes.</li> <li>Click m to delete an object.</li> </ul> |

## 9.2 Creating objects

Proceed as follows to create an object:

- 1. Select **Objects** in the left panel.
- 2. Select an object type.
- 3. Click **Create** to create an object of the selected object type.

- 4. Fill in the fields. The fields differ depending on the object type selected:
  - License object type (included in the QDC delivery): See License object (page 34).
  - Third-party object types: See the documentation for the plug-in and object type.
- 5. Click Save to save the object. Click Cancel to exit without saving.

#### License object

Proceed as follows to fill in the fields for a Qlik Sense license object.

| Name                  | Enter a name for the license object.                                                  |
|-----------------------|---------------------------------------------------------------------------------------|
| Owner name            | Enter the user name of the Qlik Sense product owner.                                  |
| Owner<br>organization | Enter the name of the organization of which the Qlik Sense product owner is a member. |
| Serial number         | Enter the serial number assigned to the Qlik Sense software.                          |
| Control number        | Enter the control number assigned to the Qlik Sense software.                         |

## 9.3 Deleting objects

Proceed as follows to delete an object:

- 1. Select **Objects** in the left panel.
- 2. Select an object type.
- 3. Click  $\widehat{\mathbf{m}}$  to delete an object.
- 4. Click **Yes** to confirm the deletion.

# 10 Qlik Deployment Console logging

The log messages produced by the Qlik Deployment Console (QDC) provide important information that can be used to detect security incidents, operational problems, and policy violations.

The QDC uses the same logging framework as Qlik Sense. See the Plan Qlik Sense deployments for more information.

#### 10.1 Storage

This section describes where the Qlik Deployment Console (QDC) log files are stored by default.

#### **Qlik Deployment Console server log files**

The QDC server log files are by default stored in the following location:

%ProgramData%\Qlik\Sense\Log\Server

#### Qlik Deployment Console client log files

The QDC client log files are by default stored in the following location:

%ProgramData%\Qlik\Sense\Log\Client

#### 10.2 Naming

The Qlik Deployment Console (QDC) log files are named in accordance to the following file rollover procedure:

- 1. The log is stored in a file named <*Machine*>\_<*Facility*>\_<*Server or Client*>.txt.
- When the file is full or a pre-defined amount of time has passed, the file extension is automatically changed to .log and a time stamp is appended to the filename for uniqueness and archiving. This means that the new filename becomes <Machine>\_<Facility>\_<Server or Client>\_<YYYY-MM-DDTHH.mm.ssZ>.log.
- 3. A new log file, named <*Machine>\_*<*Facility>\_*<*Server or Client>.txt*, is created.

The format of the filename is as follows:

- <*Machine*> = Name of the machine where the log was created.
- <*Facility*> = One of the following:
  - Application: Log events that are related to an application.
  - Audit: Log events that provide an audit trail of a user's activities and administration.
  - Performance: Log events that are related to the performance.
- <Server or Client> = Indicates if the log was created by the server or client side of the QDC.

- <YYYY-MM-DDTHH.mm.ssZ> = Time stamp for when the log file was closed for new entries, where:
  - YYYY: Year
  - MM: Month
  - DD: Day in month
  - T: Delimiter, time designator
  - HH: Hour
  - mm: Minutes
  - ss: Seconds
  - Z: UTC designator, indicates that the time stamp is in UTC format

# 11 Troubleshooting - Qlik Deployment Console

This section describes problems that can occur when using the Qlik Deployment Console (QDC).

## 11.1 Cannot start the Qlik Deployment Console

#### Possible cause

You cannot start the QDC after installation or the QDC hangs when starting it.

#### **Proposed action**

Check that you are member of the local QDC user group, Qlik Deployment Administrators, in Microsoft Windows on the machine where the QDC server is deployed.

Changing group membership or adding a user to a group requires the user to log off and then on again for the group membership to take effect.

See: Local user group (page 7)

If the above does not help, proceed as follows:

1. Delete all sub-folders in C:\QDC.

This step is only needed if the QDC has previously been installed on the machine.

2. Delete all files and folders in %ProgramData%\Qlik\Deployment Console.

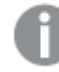

This step is only needed if the QDC has previously been installed on the machine.

3. Check for any port conflicts.

The following ports are used for communication by the QDC:

- 23580: HTTP protocol
- 23581: HTTPS protocol
- 23582: SignalRPort

Proceed as follows to make the QDC use another port:

- a. Start the Windows Task Manager.
- b. Stop the QlikDeploymentService from running.
- c. Open the QDC server configuration file, %ProgramFiles%\Qlik\DeploymentConsole\Server\QlikDeploymentServer.exe.config.

d. Change the port numbers (value) for the affected keys:

```
<add key="HttpServicePort" value="23580" />
<add key="HttpsServicePort" value="23581" />
```

<add key="SignalRPort" value="23582" />

- e. Save the changes.
- f. Open the QDC client configuration file, %ProgramFiles%\Qlik\DeploymentConsole\Client\QlikDeploymentConsole.exe.config.
- g. Change the port numbers (value) for the affected keys to the same values as for the server:

```
<add key="HttpServicePort" value="23580" />
```

<add key="HttpsServicePort" value="23581" />

<add key="SignalRPort" value="23582" />

- h. Save the changes.
- i. Start the QlikDeploymentService again.

#### 11.2 Repairing the Qlik Deployment Console

#### Possible cause

The QDC installation has become corrupt.

#### **Proposed action**

Use the repair option in the QDC installer to restore all missing files, shortcuts, registry values, and services.

Proceed as follows:

1. Double-click the QDC installation file.

The Qlik Deployment Console setup wizard starts.

- 2. Click Next.
- 3. Click Repair.
- 4. Click Repair.

The QDC installation is repaired.

- 5. Click OK, if you are prompted that a reboot is required to complete the setup.
- 6. Click Finish.
- 7. Reboot the system (if prompted to do so in step 5).

# 12 Uninstalling the Qlik Deployment Console

Proceed as follows to uninstall the Qlik Deployment Console (QDC):

- Double-click the QDC installation file. The Qlik Deployment Console setup wizard starts.
- 2. Click Next.
- 3. Click Remove.
- 4. Click Remove.

The QDC is uninstalled.

5. Click Finish.